## 云南理工职业学院单招考试手机端操作说明

- 1. 在手机商城中搜索"融智云考", 点击安装
  - (1) 安卓、鸿蒙系统商城搜索如下

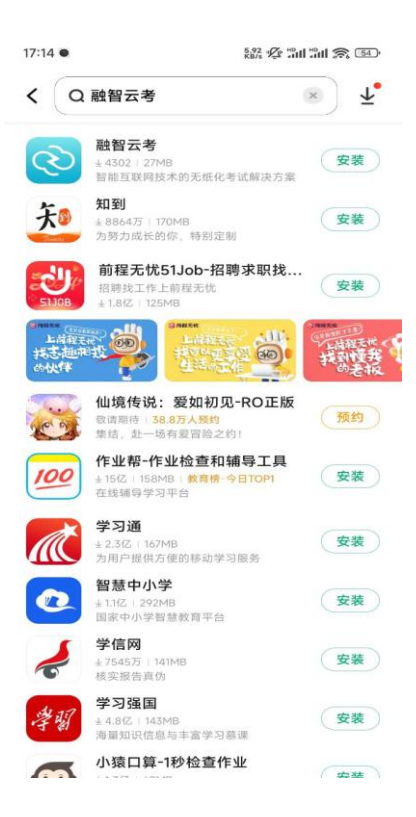

(2).IOS系统商城搜索如下

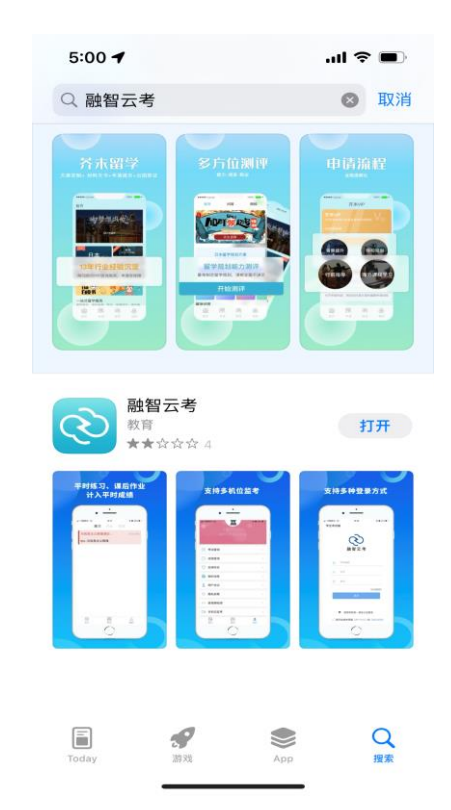

2. 安装完成后点击打开"融智云考" APP,并输入对应学校编码,点击下一步

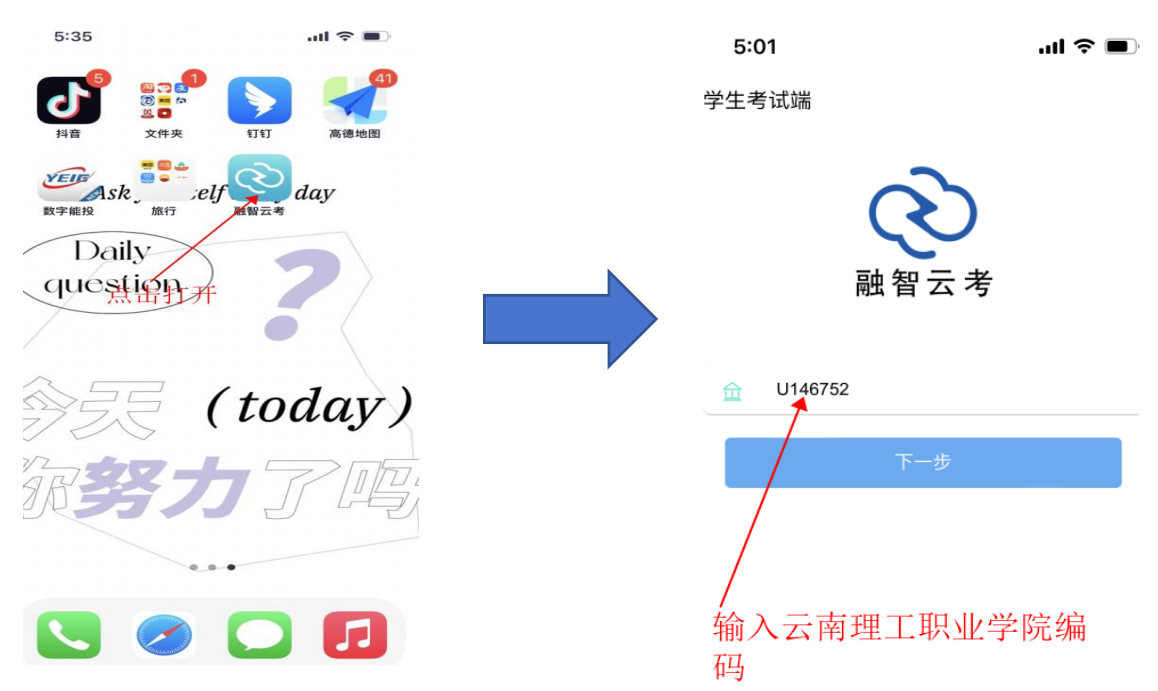

3. 输入账号(身份证号)、密码(身份证号后六位),点击登录

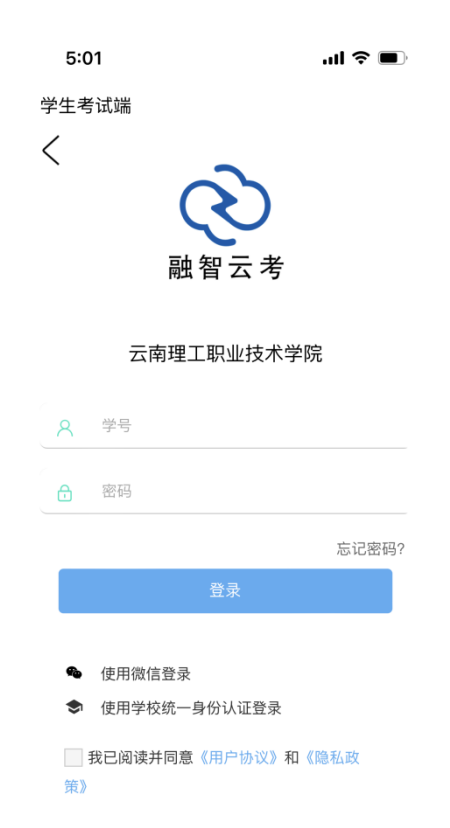

4.登录进入后,点击界面下方的: 考试模块,可看到开放的考试科 目,点击相应的考试,即可进入 5.进入考试后直接点击选项即可以选 择答案, 左右划动可以切换题目, 倒 计时结束自动交卷, 做答完成也可以 点击: 交卷按钮。

al 🗢 🔳

...

881/27

|            | 19:19      |         | 融智云考 |
|------------|------------|---------|------|
| 考试详情       | ×          | 0       | 表    |
| 00:39:56 交 | (PLDE)     |         |      |
|            | A a        | >       |      |
| 选择题直接选择正   | <b>B</b> b |         |      |
| 明合余        | © ¢        |         |      |
|            | • d        |         |      |
|            | r          |         |      |
|            |            |         |      |
|            |            |         |      |
|            |            |         |      |
| 881        | ④ 标记       |         |      |
| < >        | 0          |         |      |
|            |            | 名<br>我的 | 参试   |

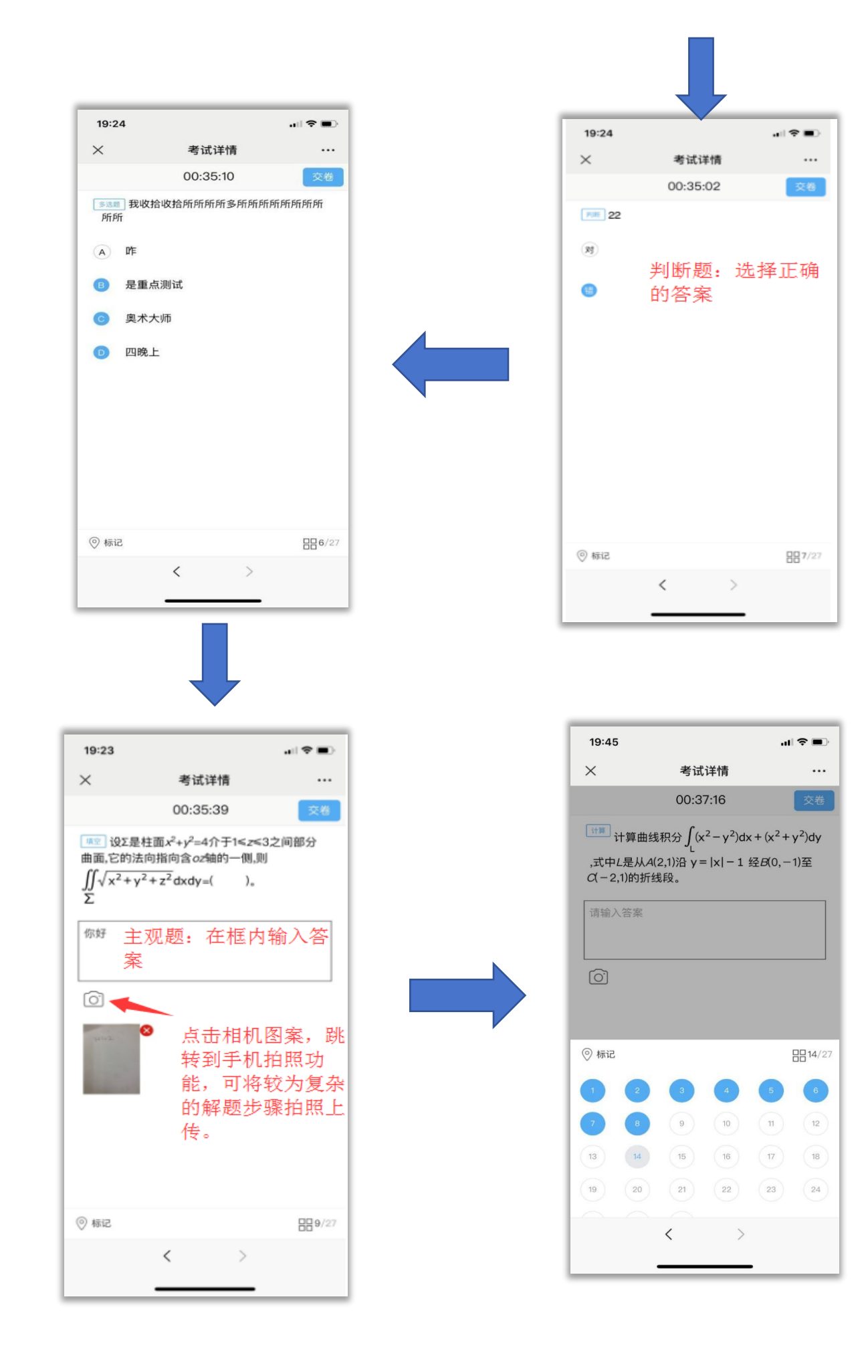

| 19:24                                  |                                                                                                    |        |
|----------------------------------------|----------------------------------------------------------------------------------------------------|--------|
| ×                                      | 考试详情                                                                                                    |        |
| /#≌ 设<br>曲面,它<br>∬√x <sup>2</sup><br>Σ | 00:34:53<br>Σ是柱面 <i>x<sup>2</sup>+y<sup>2</sup></i> =4介于1≤z≤3之i<br>的法向指向含 <i>oz</i> 轴的一侧,则<br>+y <sup>2</sup> +z <sup>2</sup> dxdy=()。 | 交卷     |
| 你好                                     |                                                                                                    |        |
| <u>o</u>                               | 确认交卷吗?                                                                                                    |        |
| pro-                                   | 确定取消                                                                                                    |        |
| ◎ 标记                                   |                                                                                                    | 889/27 |
|                                        | < >                                                                                                    |        |

确认作答无误后,点击右上角的**交卷**按钮,会 提示确认交卷或取消。点击确定,交卷成功考 试完成

## 注意事项:

- 1. 考试信息在开考前一个小时可以看到。
- 如果题目或者答案显示不完整,调整手机 界面缩放的大小。
- 3. 中途如果卡顿可以退出微信重新登录。
- 4. 请务必确认作答完成后,在进行交卷。
- 5. 中途网络异常,请尽快恢复网络继续作答。